## Hromadné přidání studentů ze Stag do Blackboard

- 1. Vygenerování seznamu studentů ze stránky BlackBoard Feeder: http://fim2.uhk.cz/bb/
- 2. Výběr katedry a zkratky předmětu:

## STAG => Oliva

Pomocí tohoto jednoduchého nástroje lze vytvořit importní soubor pro online kurzy v Olivě. Do políček zadejte zkratku katedry, předmětu a vyberte formu studia. Po stisknutí tlačítka bude vygenerován soubor, který použijete pro import studentů do kurzu. **UPOZORNĚNÍ:** Do doby dokončení předzápisu studentů na rozvrhové aktivity mohou být

seznamy nekompletní (i prázdné). Doporučujeme seznamy generovat až těsně před začátkem výuky. Katedra KIKM v Předmět ALGDS Vytvořit soubor

- 3. Dále klepnutí na vytvořit soubor a uložit ho do počítače
- 4. Otevřít stránky Blackboard: https://oliva.uhk.cz/
- Vybrat kurz, do kterého chceme studenty importovat a vlevo dole vybrat Uživatelé a skupiny -> uživatelé

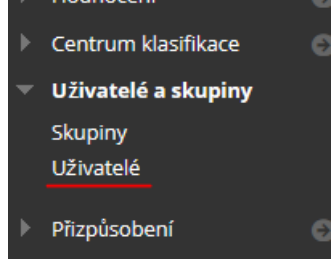

6. Na nové stránce vpravo nahoře vybrat Hromadně zaregistrovat uživatele

|            | 0                                | Režim úprav je: <b>ZAP.</b> |
|------------|----------------------------------|-----------------------------|
|            |                                  |                             |
|            |                                  |                             |
|            | Hromadně zaregistrovat uživatele |                             |
|            |                                  |                             |
|            |                                  |                             |
|            |                                  |                             |
|            | Obsovit                          | Stránka 1 z 12 > ≫          |
| 2015       | 001000                           |                             |
| KOLE       | POZOROVATEL                      | K DISPOZICI                 |
| Churchenet |                                  | A                           |

7. Vložit dříve uložený soubor a odeslat. Tím dojde k nahrání studentů do kurzu

| * Oznacuje povinne pole.                                                                                 |                |
|----------------------------------------------------------------------------------------------------|----------------|
| NAHRÁVÁNÍ SOUBORU                                                                                        |                |
| Klikněte na tlačítko <b>Procházet</b> a vyberte soubor, který chcete nahrát. Poté vyberte oddělovač dat. |                |
| * Umístění souboru Procházet                                                                             |                |
| Typ oddělovače Čárka 🔿 Tabelátor 🔿 Dvojtečka                                                             |                |
|                                                                                                    |                |
| Pokračovat můžete kliknutím na tlačítko <b>Odeslat</b> .                                                 | Zrušit Odeslat |
|                                                                                                    |                |